## Adding Driver to the Bongo IoT Platform

## Adding a New Driver:

- Go to "Settings" ->"General" and select "Driver."
- Click "Add plus symbol" to create a new driver profile.
- Choose the company and branch where the driver works.
- Specify the driver's employee designation as "**Driver**"
- Enter personal details of drivers
- You can upload a driver photo by selecting the **"Upload"** button.
- Select the "Driver as user".
- Click "Save" to add the new driver.

## **Additional Information:**

- Switch to the "Additional Information" tab.
- Here, you can input other non-mandatory information for the
- driver, such as date of birth, joining date, departing date, and any other relevant data.
- If the driver is no longer in use, you have the option to deactivate or delete their records.
- Click the "Save" button to confirm the driver's details.

By following these steps, the driver can use their credentials to log in to the Bongo IoT smartphone application.

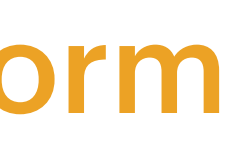

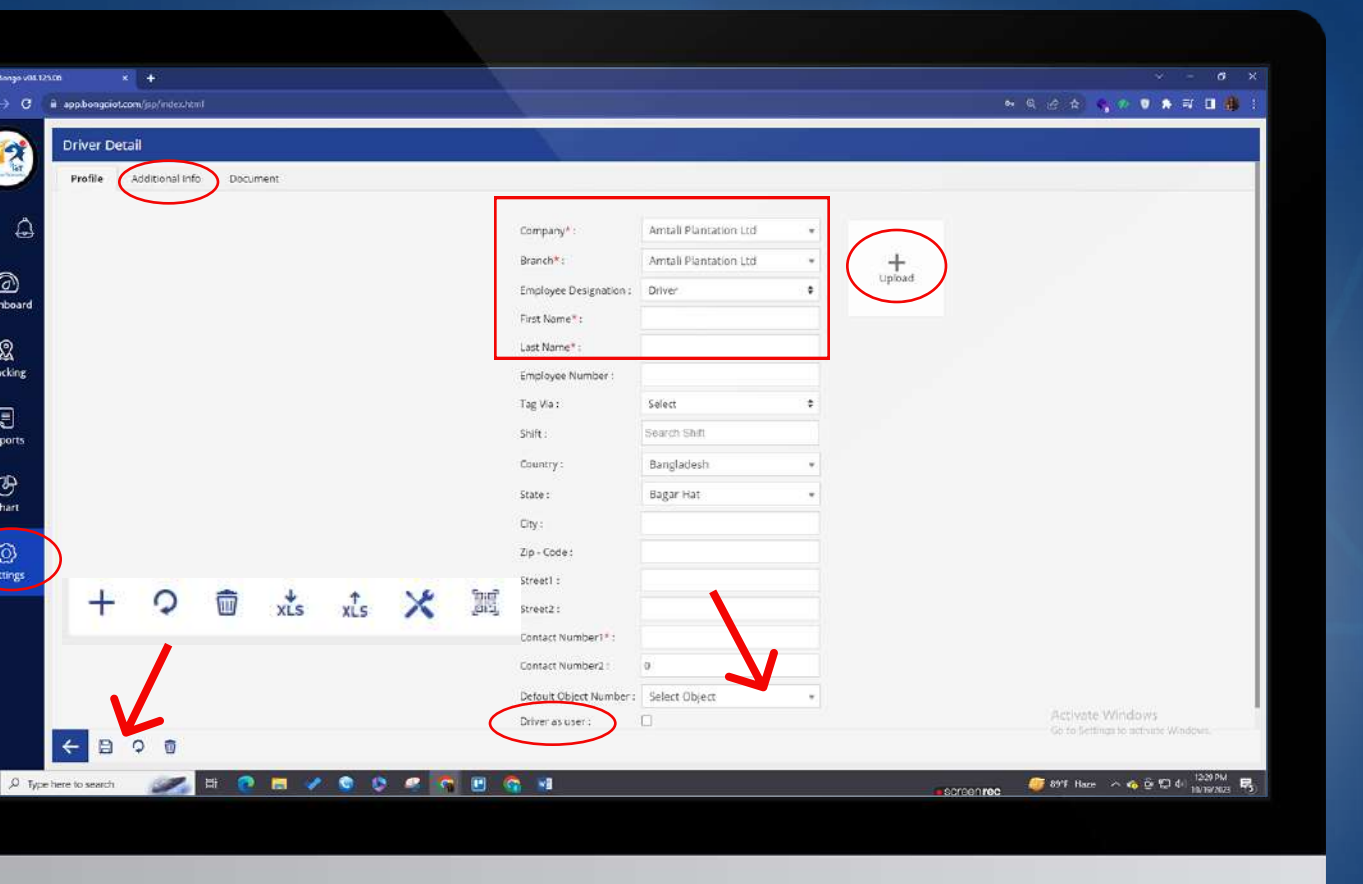

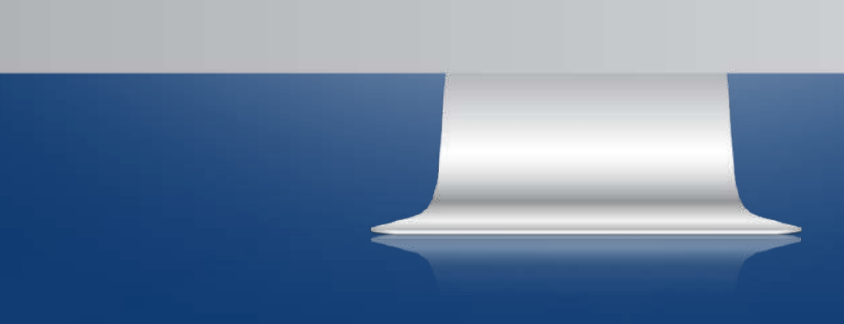